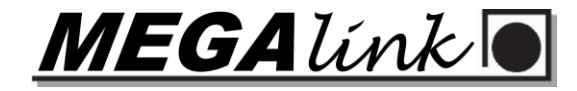

# <u>SKYTE FINALE PÅ ELEKTRONIKK</u>

### <u>MLRes</u>

| Opprett et nytt                                                                                                    | stevne i <b>MLRes:</b>                                                                                                 |                                                           |
|----------------------------------------------------------------------------------------------------|----------------------------------------------------------------------------------------------------|-----------------------------------------------------------|
| Nytt stevne - Hold (1/1)                                                                                                    |                                                                                                    |                                                           |
| Skyteøvelse                                                                                                    | Finfelt 42 skudd                                                                                                    | Velg Finfelt 42 skudd                                     |
| Finale til slutt     Separate øvelser     Omskyting     Trening                                                                         | Antali hold 0                                                                                                    | Huk av for <b>Finale til slutt</b>                        |
| Lagskyting med finaler<br>Elektronikksystem<br>Kke elektronikk<br>Meqalink (MLLeder)<br>X-LINK<br>Siusdata<br>KME<br>Megalink 2001-2016 | Separate øvelser for Sen/Jun          Verdisystem for alle serier         Felt (Treff/Inner)         Endre verdisystem | Velg <b>Megalink (MLLeder)</b> under<br>elektronikksystem |
| <u>Avbryt</u>                                                                                                    | <u>I</u> ilbake <u>F</u> erdig                                                                                         | Klikk <b>Eerdig</b>                                       |

Under fanen 7. Elektronikk, endre følgende:

- 1. Øvelse-ID -> Her satt til F1, må være forskjellig fra Øvelse-ID hovedskyting
- 2. Huk av for Aktiver utveksling i dette stevnet (må gjøre ETTER Øvelse-ID er satt)
- 3. Startsum -> settes til Hovedskyting for å få med 30-skudd resultatene til finalen

| 1. Påmelding 2. Resultat 3. Rapport 4. Innstilling                                 | nger <u>5</u> . Premiering <u>6</u> . Administrasjon <u>7</u> . Elektronikk                                                                                        | <u>8</u> . WEB                                                                                                    |                                           |
|------------------------------------------------------------------------------------|----------------------------------------------------------------------------------------------------|----------------------------------------------------------------------------------------------------|-------------------------------------------|
| ⊟- <u>FINALE FINFELT</u><br>⊕- Finfelt hoved<br>⊕- <mark>Finfelt mesterskap</mark> | <ul> <li>Aktiver ekstern utveksling på denne PC</li> <li>Aktiver utveksling i dette stevnet 2.</li> <li>Tid mellom hver innlesing</li> <li>5 ÷ sekunder</li> </ul> | <ul> <li>C Ikke elektronikk</li> <li>Megalink (MLLeder)</li> <li>C X-LINK</li> <li>C Siusdata</li> <li>C KME</li> <li>C Megalink 2001-2016</li> </ul> | <b>1</b> • F1<br>Til / fra eksternt medie |
|                                                                                    | Utveksle kortere visningsnavn ved behov                                                                                                    |                                                                                                    |                                           |
|                                                                                    |                                                                                                    | Sponsortekst til MLLeder                                                                                                    |                                           |
|                                                                                    | Utveksle nå Slett logg                                                                                                    | Startsum                                                                                                    | 3. Hovedskyting                           |

#### OBS!! FOR Å OVERFØRE SKYTTERE FRA HOVEDSKYTING TIL FINALE, BRUK FREMGANGSMÅTEN VIST PÅ NESTE SIDE!!

Melder dere på manuelt er det ikke sikkert dere får med 30-skudden videre...

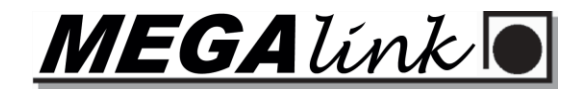

Under fane 5. Premiering, velg Omskyting/Gavepremie. Stå på hovedskyting (i dette tilfellet Grovfelt) og velg den klassen dere ønsker å eksportere til finaleskyting.

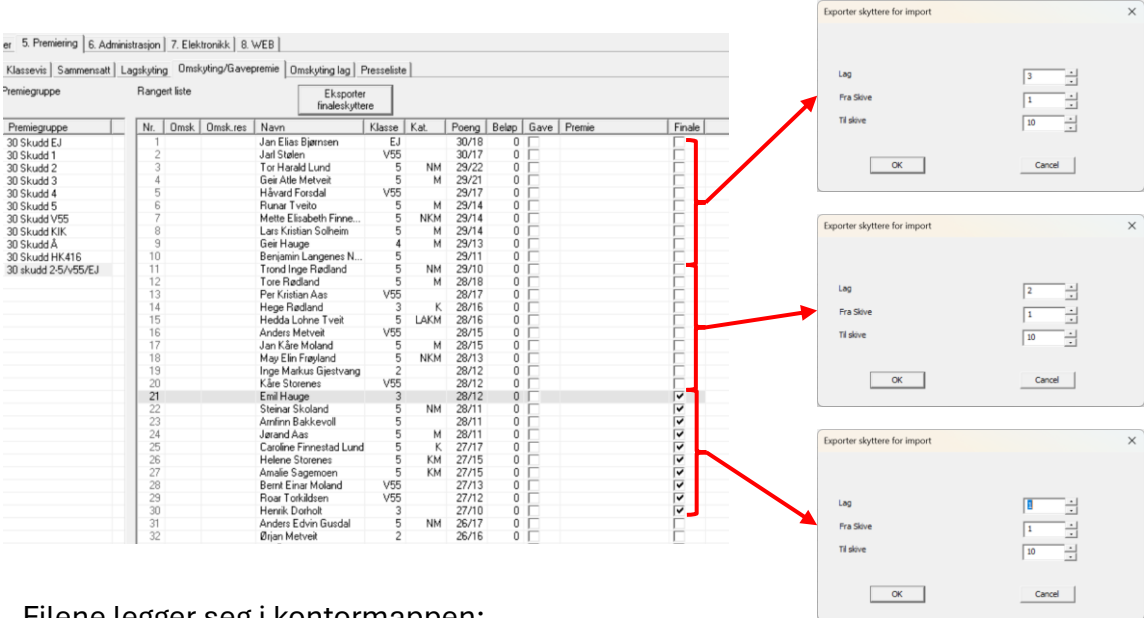

Filene legger seg i kontormappen:

finals\_ranked\_1\_1\_10.txt
 finals\_ranked\_2\_1\_10.txt
 finals\_ranked\_3\_1\_10.txt

Det første tallet indikerer laget og tallene etter er skivenummer fra og til.

For å importere, velg Fil -> Importer Skyttere, og velg hvor det skal importeres

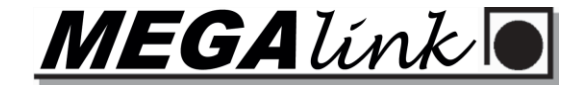

## <u>SKYTE FINALE PÅ ELEKTRONIKK</u>

#### <u>MLLeder</u>

I MLLeder, må man lage skyteprogram for felt finale, det gjøres på følgende måte:

| ĺ | Ο   | MLLeder - 100 | m: Øvelsesn | avn 37        |       | Klikk på Fil, deretter Skyteprogram |
|---|-----|---------------|-------------|---------------|-------|-------------------------------------|
|   | Fil | Kommando      | Resultater  | Innstillinger | Hjelp |                                     |
|   |     | Grensesnitt   |             |               |       |                                     |
|   |     | Skyteprogram  | n           |               | -     |                                     |
|   |     | Hent ML2000   | ) status    |               |       |                                     |
| I |     | Systemadmir   | nistrasjon  |               |       |                                     |

Inne i Endre skyteprogram menyen finner man alle organisasjoner som er lagt inn som standard. Standard programmene kan ikke endres på. For å lage eget program man må man opprette en egen organisasjon. Klikk på **Opprette ny** 

| Endre skyteprogram     | ndre skyteprogram |                 |                |       |  |  |  |  |  |  |
|------------------------|-------------------|-----------------|----------------|-------|--|--|--|--|--|--|
| Organisasjon Op        | prette ny         | Importer        | Eksporter      | Fjern |  |  |  |  |  |  |
| NO DFS                 | •                 |                 |                |       |  |  |  |  |  |  |
| Skyteprogran           | oprette ny        | Importer        | Eksporter      | Fjern |  |  |  |  |  |  |
| Skyteprogramnavn       | Seriestørr        | else            | Utstyr         | Туре  |  |  |  |  |  |  |
| 10 skudd 100m          | Skudd             |                 |                |       |  |  |  |  |  |  |
| 10 skudd 100m 3D-Score | e Skudd           |                 |                |       |  |  |  |  |  |  |
| 10 skudd 15m           | Skudd             |                 | Skiveheis auto |       |  |  |  |  |  |  |
| 10 skudd 200m          | Skudd             |                 |                |       |  |  |  |  |  |  |
| 10 skudd 300m          | Skudd             |                 |                |       |  |  |  |  |  |  |
| 100m 25 skudd          | Skudd (ser        | iesum i MLLive) |                |       |  |  |  |  |  |  |
| 100m 25 skudd 3D-Score | e Skudd (ser      | iesum i MLLive) |                |       |  |  |  |  |  |  |

Kall organisasjonen det du måtte ønske. I eksempelet kalles den for MITT SKYTTERLAG:

| Organisasjonsnavn | ×  |                 |
|-------------------|----|-----------------|
| MITT SKYTTERLAG   | OK | Klikk <b>OK</b> |

Du har nå en organisasjon som er helt tom. Under skyteprogram må vi nå legge til programmet som skal skytes. Klikk **Opprett ny** (den ved siden av der det står skyteprogram):

| Endre skyteprogram                   |           |             | ×                                 |
|--------------------------------------|-----------|-------------|-----------------------------------|
| Organisasjon Opprette.ny. I Importer | Eksporter | Fjern       | Support Modus                     |
| Skyteprogran Opprette ny Importer    | Eksporter | Fjern       |                                   |
| Skyteprogramnavn Seriestørrelse      | Utstyr    | Туре        |                                   |
|                                      |           |             |                                   |
| Skyteprogramnavn                     |           | ×           |                                   |
| FELT FINALE                          |           | ок Kall pro | grammet f.eks. <b>FELT FINALE</b> |

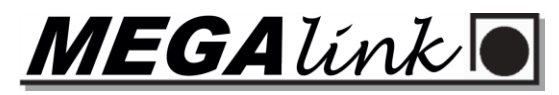

Du har nå et skyteprogram, **MEN**, MLRes har maks antall skudd pr. serie på 10, så når man skal skyte 12 skudd på en finale må vi dele opp det som sendes i 6 + 6. For å gjøre det endrer vi **Seriestørrelse** fra **Skudd** til **6** (dobbeltklikk der det står skudd og velg 6):

| Endre skyteprogra | am          |          |        | Endre skyteprog | ram      |                |        |
|-------------------|-------------|----------|--------|-----------------|----------|----------------|--------|
| Organisasjon      | Opprette ny | Importer | Eks    | Organisasjon    | Opprette | e ny Impor     | ter Ek |
| MITT SKYTTERLAG   | · ·         |          |        | _MITT SKYTTERLA | G        | -              |        |
| Skyteprogran      | Opprette ny | Importer | Eks    | Slottenrogran   | Opprette |                | tor E  |
| Skyteprogramnavn  | Seriestørr  | else     | Utstyr | Skyteprogram    | opprette |                |        |
| FELT FINALE       | Skudd       |          |        | Skyteprogramnav | 'n       | Seriestørrelse | Utstyr |
|                   |             |          | _      | FELT FINALE     |          | 6              |        |

Når dette er gjort må vi gå et steg ned i vinduet og opprette en disiplin:

| Endre skyteprogi | ram      |          |             |        |            |              |            |          |
|------------------|----------|----------|-------------|--------|------------|--------------|------------|----------|
| Organisasjon     | Opprett  | e ny     | Importer    | Eksp   | orter      | Fjern        |            |          |
| _MITT SKYTTERLA  | G        |          | ·           |        |            |              |            |          |
| 5kyteprogran     | Opprett  | e ny     | Importer    | Eksp   | orter      | Fjern        |            |          |
| Skyteprogramnavi | n        | Seriestø | rrelse      | Utstyr |            | Type         |            |          |
| FELT FINALE      |          | 6        |             |        |            |              |            |          |
|                  |          |          |             |        |            |              |            |          |
|                  |          |          |             |        |            |              |            |          |
| Disiplin         | Opprette | e ny     | Importer    | Eksp   | orter      | Fjern        |            |          |
| Disiplinnavn     | Skive    |          | Verdisystem | Klasse | Kategorier | Stoppmelding | Seriebytte | Startsum |
|                  |          |          |             |        |            |              |            |          |
|                  |          |          |             |        |            |              |            |          |

Opprett en som heter f.eks. FINALE FINFELT (kan også lage en ekstra som heter FINALE GROVFELT):

| Disiplinnavn   | ×  |
|----------------|----|
| FINALE FINFELT | ОК |

Vi får da en disiplin som heter **FINALE FINFELT**, her må vi endre noen parameter for å få det til å virke:

| Disiplin       | Opprette ny | Importer    | Eksporte | Eksporter Fje |              |            |          |
|----------------|-------------|-------------|----------|---------------|--------------|------------|----------|
| Disiplinnavn   | Skive       | Verdisystem | Klasse   | Kategorier    | Stoppmelding | Seriebytte | Startsum |
| FINALE FINFELT |             | Heltall     |          |               |              | MLLeder    |          |

Endre **Skive** til **NO-DFS 100m Feltfigurer alle** og huk av for **Startsum** dersom dere ønsker at skytterne skal ha med seg 30-skudd resultatene inn i finalen:

| Disiplin       | Opprette ny      | Importer     | Eksporte | r 🗌 🔛      | Fjern        |            |          |
|----------------|------------------|--------------|----------|------------|--------------|------------|----------|
| Disiplinnavn   | Skive            | Verdisystem  | Klasse   | Kategorier | Stoppmelding | Seriebytte | Startsum |
| FINALE FINFELT | NO-DFS 100       | Heltall      |          |            |              | MLLeder    | <b>▼</b> |
|                | NO-DFS 100m Felt | figurer alle |          |            |              |            |          |

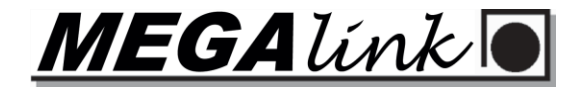

#### Neste og siste steg i MLLeder er å opprette selve serien, Klikk på **Opprette ny**:

| Serie Opprette ny |           |  |     | Fjern |       |       |            |       |     | Skive-kolonne er eks | perimentell. Vær fo | orsiktig! |        |
|-------------------|-----------|--|-----|-------|-------|-------|------------|-------|-----|----------------------|---------------------|-----------|--------|
| Nr                | Serienavn |  | Uts | Туре  | Skudd | Anvis | Timer type | Komma | Tid | Send til             | Skive               | Skivevar. | Utstyr |
|                   |           |  |     |       |       |       |            |       |     |                      |                     |           |        |

Så må man gjøre de endringene man ønsker, under har vi endret følgende:

- Type -> er satt til Tellende
- Skudd -> er satt til 12 skudd
- Anvisning -> er satt til Lukket (anviser ikke på monitor og heller ikke i LiveArena lokalt eller på nett)
- Komma... (kommandotid) -> er satt til 15 sekunder
- Tid (skytetid) -> er satt til 180 sekunder / 3 minutter
- Send til -> er satt til 1 (dette er til hvilken serie MLRes mottar skuddene)
- Skive -> er satt til NO-DFS 100m Feltfigurer alle
- Skivevar. -> er satt til Mini 1/4 (her kan man velge hva man vil)

| Serie |             | Орр | rette ny |          | Fjern |        |            |       |     |          | Skive-kolonne er eks | perimentell. Vær fo | orsiktig! |
|-------|-------------|-----|----------|----------|-------|--------|------------|-------|-----|----------|----------------------|---------------------|-----------|
| Nr    | Serienavn   |     | Uts      | Туре     | Skudd | Anvis  | Timer type | Komma | Tid | Send til | Skive                | Skivevar.           | Utstyr    |
| 1     | 12 Mini 1/4 |     |          | Tellende | 12    | Lukket | PC+Monitor | 15    | 180 | 1        | NO-DFS 100m F        | Mini 1/4            |           |

# Du kan nå opprette stevnet og velge MITT SKYTTERLAG SOM ORGANISASJON:

| Øvelsesinformasjo                                                                                                    | on                                                                                                    | Skyteprogram                                                                                                    |                                                                                      |                                                                                        |                                                                                      | Zoom                                                                                                    |                                                                            |           | – Vendefigur instillinge                                        | r                                                                  | OK            |
|----------------------------------------------------------------------------------------------------|----------------------------------------------------------------------------------------------------|----------------------------------------------------------------------------------------------------|--------------------------------------------------------------------------------------|----------------------------------------------------------------------------------------|--------------------------------------------------------------------------------------|----------------------------------------------------------------------------------------------------|----------------------------------------------------------------------------|-----------|-----------------------------------------------------------------|--------------------------------------------------------------------|---------------|
| Øvelsesnavn                                                                                                    | FELT FINALE 100m                                                                                                    | Organisasjon                                                                                                    | OrganisasjonMITT SKYTTERLAG -                                                        |                                                                                        |                                                                                      |                                                                                                    | C Hele skiva                                                               |           |                                                                 | 🗖 Delt klokkeknapp                                                 |               |
| Øvelsesdato                                                                                                    | 25.03.2025                                                                                                    | Skyteprogram                                                                                                    | Skyteprogram FELT FINALE                                                             |                                                                                        |                                                                                      | <ul> <li>Middels</li> <li>Beste zoom</li> </ul>                                                                                                    |                                                                            |           | Fjem rammeskudd                                                 |                                                                    | Avbryt        |
| Beskrivelse<br>Øvelses-ID                                                                                                    | F1                                                                                                    | SuperFinals                                                                                                    | Alfanumerisk skive ID<br>SuperFinals<br>Superfinale m/Advarse                        |                                                                                        |                                                                                      |                                                                                                    | ikomstmelding                                                              | 9         | Fremtrekk av bånd<br>© System<br>© Egendefinert<br>Instillinger |                                                                    | ISSF Log Name |
| - Send resultater —                                                                                                    | Bruk startnummer  C Lag  Serie  Skudd                                                                                                    | Superfinale                                                                                                    |                                                                                      |                                                                                        |                                                                                      |                                                                                                    | Verdiavhengig skuddfarge<br>Skuddvisning Normal  Skudd Verdi Automatisk    |           |                                                                 | Publikumsvisning                                                   |               |
| - Automatisk utskrif                                                                                                    | ft                                                                                                    | Felles lagskift                                                                                                    | e for alle skiver                                                                    |                                                                                        | l                                                                                    | - Lydkommando                                                                                                    |                                                                            |           | Vis maks sum                                                    | di                                                                 |               |
| Instillinger                                                                                                    |                                                                                                    | Anvisning på                                                                                                    | Anvisning pa tvillingmonitor                                                         |                                                                                        |                                                                                      |                                                                                                    | C Ingen                                                                    |           |                                                                 |                                                                    |               |
| Kopier til alle                                                                                                    | Kopier til neste                                                                                                    | I✓ Automatisk d<br>☐ Ikke endre                                                                                                    | isiplinvalg<br>e skive                                                               |                                                                                        |                                                                                      | Norsk DFS 15                                                                                                    | s                                                                          |           |                                                                 | 1                                                                  |               |
| S 🔽 [                                                                                                    | Disiplin                                                                                                    | Skivetype                                                                                                    | Verdisystem                                                                          | Tolk                                                                                   | Følsomh                                                                              | net Lengde                                                                                                    | Frekvens                                                                   | Starts    | Faktisk avstand                                                 | Simulert avstand                                                   |               |
| 1 🔽 F                                                                                                    | INALE FINFELT                                                                                                    | NO-DES 100m Feltfigurer alle                                                                                                    | Heltall                                                                              | 8.00mm                                                                                 | Grovkal                                                                              | iher 10                                                                                                    | 20                                                                         | V         | 100                                                             |                                                                    |               |
| and present the second                                                                                                    |                                                                                                    | NO DI S TUUN TEMPUELAIE                                                                                                    |                                                                                      |                                                                                        |                                                                                      | 1001 10                                                                                                    |                                                                            | A COLORED | 100                                                             | 100                                                                |               |
| 2 🖌 F                                                                                                    | INALE FINFELT                                                                                                    | NO-DFS 100m Feltfigurer alle                                                                                                    | Heltall                                                                              | 8.00mm                                                                                 | Grovkal                                                                              | iber 10                                                                                                    | 20                                                                         | ~         | 100                                                             | 100                                                                |               |
| 2 V F<br>3 V F                                                                                                    | INALE FINFELT                                                                                                    | NO-DFS 100m Feltfigurer alle<br>NO-DFS 100m Feltfigurer alle                                                                                                    | Heltall<br>Heltall                                                                   | 8.00mm<br>8.00mm                                                                       | Grovkal<br>Grovkal                                                                   | iber 10<br>iber 10                                                                                                    | 20<br>20                                                                   | ~         | 100<br>100<br>100                                               | 100<br>100<br>100                                                  |               |
| 2 V F<br>3 V F<br>4 V F                                                                                                    | INALE FINFELT<br>INALE FINFELT<br>INALE FINFELT                                                                                                    | NO-DFS 100m Feltfigurer alle<br>NO-DFS 100m Feltfigurer alle<br>NO-DFS 100m Feltfigurer alle                                                                                                    | Heltall<br>Heltall<br>Heltall                                                        | 8.00mm<br>8.00mm<br>8.00mm                                                             | Grovkal<br>Grovkal<br>Grovkal                                                        | iber 10<br>iber 10<br>iber 10                                                                                                    | 20<br>20<br>20                                                             |           | 100<br>100<br>100                                               | 100<br>100<br>100<br>100                                           |               |
| 2 V F<br>3 V F<br>4 V F                                                                                                    | INALE FINFELT<br>INALE FINFELT<br>INALE FINFELT<br>INALE FINFELT                                                                                      | NO-DFS 100m Feltfigurer alle<br>NO-DFS 100m Feltfigurer alle<br>NO-DFS 100m Feltfigurer alle<br>NO-DFS 100m Feltfigurer alle                                                                                                    | Heltall<br>Heltall<br>Heltall<br>Heltall                                             | 8.00mm<br>8.00mm<br>8.00mm<br>8.00mm                                                   | Grovkal<br>Grovkal<br>Grovkal<br>Grovkal                                             | iber 10<br>iber 10<br>iber 10<br>iber 10                                                                                                    | 20<br>20<br>20<br>20<br>20                                                 | <b>N</b>  | 100<br>100<br>100<br>100<br>100                                 | 100<br>100<br>100<br>100<br>100                                    |               |
| 2 V F<br>3 V F<br>4 V F<br>5 V F<br>6 V F                                                                                                    | INALE FINFELT<br>INALE FINFELT<br>INALE FINFELT<br>INALE FINFELT<br>INALE FINFELT                                                                     | NO-DFS 100m Feltifigurer alle<br>NO-DFS 100m Feltifigurer alle<br>NO-DFS 100m Feltifigurer alle<br>NO-DFS 100m Feltifigurer alle<br>NO-DFS 100m Feltifigurer alle                                                                                                    | Heltall<br>Heltall<br>Heltall<br>Heltall<br>Heltall                                  | 8.00mm<br>8.00mm<br>8.00mm<br>8.00mm<br>8.00mm                                         | Grovkal<br>Grovkal<br>Grovkal<br>Grovkal<br>Grovkal                                  | ber         10           iber         10           iber         10           iber         10           iber         10           iber         10           iber         10           iber         10           iber         10 | 20<br>20<br>20<br>20<br>20<br>20                                           |           | 100<br>100<br>100<br>100<br>100<br>100                          | 100<br>100<br>100<br>100<br>100<br>100                             |               |
| 2 Y F<br>3 V F<br>4 V F<br>5 V F<br>6 V F<br>7 V F                                                                                                    | INALE FINFELT<br>INALE FINFELT<br>INALE FINFELT<br>INALE FINFELT<br>INALE FINFELT<br>INALE FINFELT                                                    | No-DFS 100m Feltiguere alle<br>NO-DFS 100m Feltiguere alle<br>NO-DFS 100m Feltiguere alle<br>NO-DFS 100m Feltiguere alle<br>NO-DFS 100m Feltiguere alle<br>NO-DFS 100m Feltiguere alle                                                                                                    | Heltall<br>Heltall<br>Heltall<br>Heltall<br>Heltall<br>Heltall                       | 8.00mm<br>8.00mm<br>8.00mm<br>8.00mm<br>8.00mm<br>8.00mm                               | Grovkal<br>Grovkal<br>Grovkal<br>Grovkal<br>Grovkal                                  | ber         10           iber         10           iber         10           iber         10           iber         10           iber         10           iber         10           iber         10           iber         10 | 20<br>20<br>20<br>20<br>20<br>20<br>20<br>20                               |           | 100<br>100<br>100<br>100<br>100<br>100<br>100                   | 100<br>100<br>100<br>100<br>100<br>100<br>100                      |               |
| 2 V F<br>3 V F<br>4 V F<br>6 V F<br>7 V F<br>8 V F<br>8 | INALE FINFELT<br>INALE FINFELT<br>INALE FINFELT<br>INALE FINFELT<br>INALE FINFELT<br>INALE FINFELT<br>INALE FINFELT                                   | No-DFS 100m Feltiguere alle<br>NO-DFS 100m Feltiguere alle<br>NO-DFS 100m Feltiguere alle<br>NO-DFS 100m Feltiguere alle<br>NO-DFS 100m Feltiguere alle<br>NO-DFS 100m Feltiguere alle<br>NO-DFS 100m Feltiguere alle                                                                        | Hetal<br>Hetal<br>Hetal<br>Hetal<br>Hetal<br>Hetal<br>Hetal                          | 8.00mm<br>8.00mm<br>8.00mm<br>8.00mm<br>8.00mm<br>8.00mm<br>8.00mm<br>8.00mm           | Grovkal<br>Grovkal<br>Grovkal<br>Grovkal<br>Grovkal<br>Grovkal                       | bbr         10           iber         10           iber         10           iber         10           iber         10           iber         10           iber         10           iber         10           iber         10 | 20<br>20<br>20<br>20<br>20<br>20<br>20<br>20<br>20<br>20<br>20             |           | 100<br>100<br>100<br>100<br>100<br>100<br>100<br>100            | 100<br>100<br>100<br>100<br>100<br>100<br>100<br>100               |               |
| 2 Y F<br>3 V F<br>4 V F<br>5 V F<br>7 V F<br>8 V F<br>9 V F<br>10 V F                                                                                                    | INALE FINFELT<br>INALE FINFELT<br>INALE FINFELT<br>INALE FINFELT<br>INALE FINFELT<br>INALE FINFELT<br>INALE FINFELT<br>INALE FINFELT                  | NO-DFS 100m Feltfigurer alle<br>NO-DFS 100m Feltfigurer alle<br>NO-DFS 100m Feltfigurer alle<br>NO-DFS 100m Feltfigurer alle<br>NO-DFS 100m Feltfigurer alle<br>NO-DFS 100m Feltfigurer alle<br>NO-DFS 100m Feltfigurer alle<br>NO-DFS 100m Feltfigurer alle<br>NO-DFS 100m Feltfigurer alle | Hetal<br>Hetal<br>Hetal<br>Hetal<br>Hetal<br>Hetal<br>Hetal<br>Hetal<br>Hetal        | 8.00mm<br>8.00mm<br>8.00mm<br>8.00mm<br>8.00mm<br>8.00mm<br>8.00mm<br>8.00mm<br>8.00mm | Grovkal<br>Grovkal<br>Grovkal<br>Grovkal<br>Grovkal<br>Grovkal<br>Grovkal<br>Grovkal | ber 10<br>iber 10<br>iber 10<br>iber 10<br>iber 10<br>iber 10<br>iber 10<br>iber 10<br>iber 10<br>iber 10                                                                                                    | 20<br>20<br>20<br>20<br>20<br>20<br>20<br>20<br>20<br>20<br>20<br>20<br>20 |           | 100<br>100<br>100<br>100<br>100<br>100<br>100<br>100<br>100     | 100<br>100<br>100<br>100<br>100<br>100<br>100<br>100<br>100<br>100 |               |
| 2 Y F<br>3 V F<br>4 V F<br>6 V F<br>7 V F<br>9 V F<br>10 V F                                                                                                    | INALE FINFELT<br>INALE FINFELT<br>INALE FINFELT<br>INALE FINFELT<br>INALE FINFELT<br>INALE FINFELT<br>INALE FINFELT<br>INALE FINFELT<br>INALE FINFELT | NO-DFS 100m Feltfigurer alle<br>NO-DFS 100m Feltfigurer alle<br>NO-DFS 100m Feltfigurer alle<br>NO-DFS 100m Feltfigurer alle<br>NO-DFS 100m Feltfigurer alle<br>NO-DFS 100m Feltfigurer alle<br>NO-DFS 100m Feltfigurer alle<br>NO-DFS 100m Feltfigurer alle                                 | Hetal<br>Hetal<br>Hetal<br>Hetal<br>Hetal<br>Hetal<br>Hetal<br>Hetal<br>Hetal        | 8.00mm<br>8.00mm<br>8.00mm<br>8.00mm<br>8.00mm<br>8.00mm<br>8.00mm<br>8.00mm<br>8.00mm | Grovkal<br>Grovkal<br>Grovkal<br>Grovkal<br>Grovkal<br>Grovkal<br>Grovkal            | ber 10<br>iber 10<br>iber 10<br>iber 10<br>iber 10<br>iber 10<br>iber 10<br>iber 10<br>iber 10                                                                                                    | 20<br>20<br>20<br>20<br>20<br>20<br>20<br>20<br>20<br>20<br>20<br>20       | <u> </u>  | 100<br>100<br>100<br>100<br>100<br>100<br>100<br>100<br>100     | 100<br>100<br>100<br>100<br>100<br>100<br>100<br>100<br>100        |               |
| 2 P<br>3 V<br>5 V<br>7 V<br>9 V<br>10 F<br>10 F                                                                                                    | INALE FINFELT<br>INALE FINFELT<br>INALE FINFELT<br>INALE FINFELT<br>INALE FINFELT<br>INALE FINFELT<br>INALE FINFELT<br>INALE FINFELT<br>INALE FINFELT | NO-DFS 100m Feltfigurer alle<br>NO-DFS 100m Feltfigurer alle<br>NO-DFS 100m Feltfigurer alle<br>NO-DFS 100m Feltfigurer alle<br>NO-DFS 100m Feltfigurer alle<br>NO-DFS 100m Feltfigurer alle<br>NO-DFS 100m Feltfigurer alle<br>NO-DFS 100m Feltfigurer alle                                 | Heitall<br>Heitall<br>Heitall<br>Heitall<br>Heitall<br>Heitall<br>Heitall<br>Heitall | 8.00mm<br>8.00mm<br>8.00mm<br>8.00mm<br>8.00mm<br>8.00mm<br>8.00mm<br>8.00mm<br>8.00mm | Grovkal<br>Grovkal<br>Grovkal<br>Grovkal<br>Grovkal<br>Grovkal<br>Grovkal            | ber 10<br>iber 10<br>iber 10<br>iber 10<br>iber 10<br>iber 10<br>iber 10<br>iber 10<br>iber 10<br>iber 10                                                                                                    | 20<br>20<br>20<br>20<br>20<br>20<br>20<br>20<br>20                         |           | 100<br>100<br>100<br>100<br>100<br>100<br>100<br>100            | 100<br>100<br>100<br>100<br>100<br>100<br>100<br>100<br>100        |               |
| 2 Y F<br>3 4 F<br>5 Y F<br>7 0 Y F<br>8 9 Y F<br>10 Y F                                                                                                    | INALE FINFELT<br>INALE FINFELT<br>INALE FINFELT<br>INALE FINFELT<br>INALE FINFELT<br>INALE FINFELT<br>INALE FINFELT<br>INALE FINFELT<br>INALE FINFELT | NO-DFS 100m Feltfigurer alle<br>NO-DFS 100m Feltfigurer alle<br>NO-DFS 100m Feltfigurer alle<br>NO-DFS 100m Feltfigurer alle<br>NO-DFS 100m Feltfigurer alle<br>NO-DFS 100m Feltfigurer alle<br>NO-DFS 100m Feltfigurer alle<br>NO-DFS 100m Feltfigurer alle                                 | Hetal<br>Hetal<br>Hetal<br>Hetal<br>Hetal<br>Hetal<br>Hetal<br>Hetal<br>Hetal        | 8.00mm<br>8.00mm<br>8.00mm<br>8.00mm<br>8.00mm<br>8.00mm<br>8.00mm<br>8.00mm           | Grovkal<br>Grovkal<br>Grovkal<br>Grovkal<br>Grovkal<br>Grovkal<br>Grovkal            | ber 10<br>iber 10<br>iber 10<br>iber 10<br>iber 10<br>iber 10<br>iber 10<br>iber 10<br>iber 10                                                                                                    | 20<br>20<br>20<br>20<br>20<br>20<br>20<br>20<br>20<br>20                   |           | 100<br>100<br>100<br>100<br>100<br>100<br>100<br>100            | 100<br>100<br>100<br>100<br>100<br>100<br>100<br>100<br>100        |               |